## Watching Archived Webinars on iLearnOregon

- 1. Log onto your iLearn Account. If you do not have an account, please click <u>HERE</u> to learn how to create an account.
- 2. Once logged in, search "EMS" in the Learning search bar and all of the available classes will appear.

\*\*If you are having trouble seeing the webinars, please try opening iLearnOregon in Firefox or Chrome. Internet Explorer often does not work.

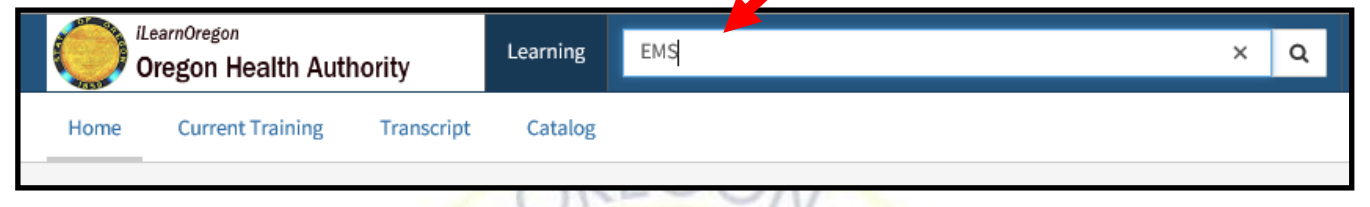

- 3. Click on the class you wish to watch.
- 4. Once you have completed watching the video, a certificate of completion will appear in your Transcript tab.

| <sup>iLearnOregon</sup><br>Oregon Health Authority | Learning | EMS | × | Q |
|----------------------------------------------------|----------|-----|---|---|
| Home Current Training Transcript Catalog           |          |     |   |   |
|                                                    |          |     |   |   |

5. What the certificates look like: [D]

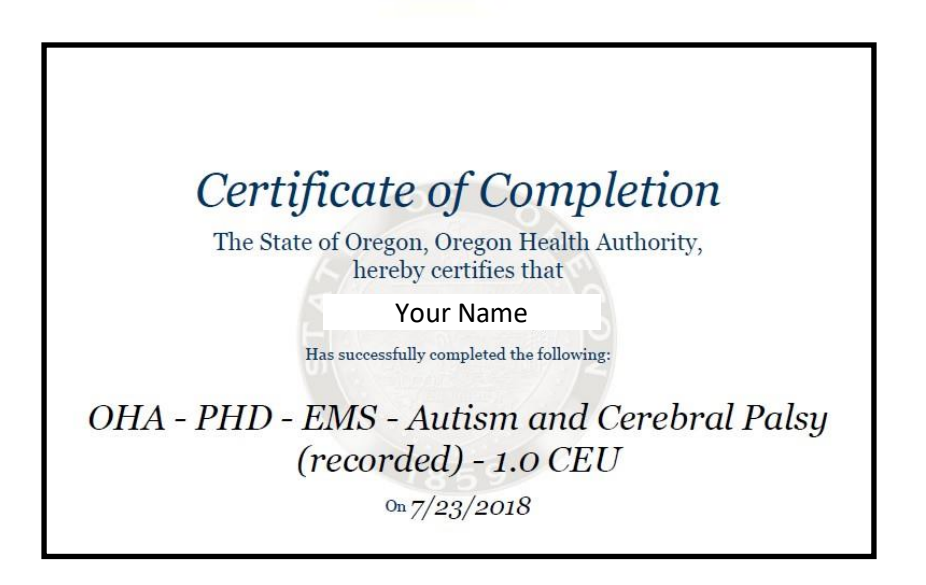